## **INSTRUCCIONES ESTUDIANTES ERASMUS+ 2024-2025**

## CÓMO CUMPLIMENTAR EL ACUERDO ACADÉMICO EN LA SECRETARÍA VIRTUAL

| Una vez que | accedes a       | SECRETARÍA VIRTUAL | con tu usuario y | contraseña, | dentro | del |
|-------------|-----------------|--------------------|------------------|-------------|--------|-----|
|             | Movilidad       | ~                  |                  |             |        |     |
|             | C a li atta d l |                    |                  |             |        |     |

apartado de Solicitud Intercambio de salida deberás seleccionar el Grado que estás cursando

para acceder a la plaza que tienes asignada de movilidad internacional. En la parte inferior, verás que está activado tu ACUERDO DE ESTUDIOS.

|                 | -         | Tipo de programa de intercambio            | Universidad de destino                           | Pais E   | Periodo 🖬 | Meses de estancia | Iutor asignado                | 10 Est |
|-----------------|-----------|--------------------------------------------|--------------------------------------------------|----------|-----------|-------------------|-------------------------------|--------|
| 2019            |           | Movilidad internacional Erasmus - estudios | Fachhochshule Trier                              | Alemania | Otros     | 10                | 3234-Alicia Santidrian Arroyo |        |
|                 |           |                                            | <ul> <li>DATOS BANCARIOS Y PERIODO DI</li> </ul> | ESTANCIA |           |                   |                               |        |
| úmero de cuenta | No Inform | ado                                        | Fechas de la estancia                            | No       | Informado |                   |                               |        |
|                 |           |                                            |                                                  |          |           |                   |                               |        |
|                 |           |                                            |                                                  |          |           |                   |                               |        |

Para **cumplimentar el acuerdo de estudios**, al pulsar sobre el icono <sup>C</sup> se obtiene la siguiente pantalla, en la que se introducirán todas las asignaturas a cursar en la universidad de destino con idéntico nombre y en el idioma en el que figuren en el programa de estudios de destino, y que están previamente acordadas en la TABLA A del modelo de **contrato de estudios europeo** con tus coordinadores de la UBU. También deberás indicar el número de créditos locales y el número de créditos ECTS, que son iguales en ambos casos excepto en Reino Unido que son el doble. Luego debes pulsar <sup>C</sup> cabar cada vez que insertes una asignatura. Los datos de las asignaturas que grabes son las que figurarán en el acuerdo académico propio de la UBU y se trasladarán a tu expediente.

En la parte inferior puedes modificar los datos si hay algún error <sup>22</sup> o si quieres borrar la asignatura **\* 1017**:

|                   |                         |                   |                                         |                                            | — <u> </u>                                        |                  |                  |               |
|-------------------|-------------------------|-------------------|-----------------------------------------|--------------------------------------------|---------------------------------------------------|------------------|------------------|---------------|
|                   |                         | Área Personal     | Asignaturas a<br>cursar en D<br>TRIERO2 | Relación<br>Asignaturas D<br>TRIER02 - UBU | Impresión, estado<br>y otros datos del<br>acuerdo |                  |                  |               |
|                   |                         | DEFI              | NE LAS ASIGNATURAS                      | QUE CURSARÁ EN D'TR                        | IER02                                             |                  |                  |               |
| Código Asignatura | Título de la Asignatura |                   |                                         |                                            |                                                   | Créditos Locales | Créditos Ects    |               |
|                   |                         |                   |                                         | irabar                                     |                                                   |                  |                  |               |
|                   |                         |                   |                                         |                                            |                                                   |                  |                  |               |
|                   |                         |                   | ASIGNATUR                               | AS DEFINIDAS                               |                                                   |                  |                  |               |
| Bor               |                         | Código Asignatura |                                         |                                            | Descripción                                       |                  | Créditos Locales | Créditos Ects |
| × 607             |                         |                   |                                         |                                            | international Accounting                          |                  | 5.0              | 5.0           |
| X Bon             | rar 🛛 🖉                 |                   |                                         |                                            | Marketing                                         |                  | 5.0              | 5.0           |

Una vez grabadas las asignaturas a cursar en la universidad de destino, tienes que relacionarlas con las correspondientes asignaturas de la UBU que sean objeto de reconocimiento conforme a

las descritas en la TABLA B de tu contrato de estudios Europeo. Para ello deberás pinchar en el

siguiente icono que está situado en la parte superior PARDUBO1-UBU

Las relaciones pueden ser, asignatura destino por asignatura UBU, o varias asignaturas de destino por una de la UBU, o una asignatura de destino por varias de la UBU. Las tendrás que relacionar de la forma que hayáis establecido previamente en el **contrato de estudios Europeo** con vuestros coordinadores UBU. Una vez seleccionada la relación, pulsar

Repetir el proceso hasta finalizar de relacionar todas las asignaturas.

Este debe ser el resultado tras la asignación:

|                                    | Asignaturas en D TRIER02                   | Asignaturas en UBU                      | Perio |  |
|------------------------------------|--------------------------------------------|-----------------------------------------|-------|--|
| Borrar                             | - International Accounting                 | 6701 - CONTABILIDAD DE GESTIÓN          | S-1   |  |
| Borrar                             | - Marketing<br>- German for Beginners      | 6697 - FUNDAMENTOS DE MARKETING         | S-1   |  |
| Borrar                             | - Global Marketing                         | 6703 - DIRECCIÓN COMERCIAL I            | S-1   |  |
| Borrar                             | - Marketing management                     | 6708 - DIRECCIÓN COMERCIAL II           | S-2   |  |
| Borrar                             | - Behavorial finance and Wealth Management | 6715 - DIRECCIÓN FINANCIERA I           | 5-2   |  |
| Borrar                             | - Human Resource Managament                | 6690 - DIRECCIÓN DE RECURSOS HUMANOS I  | 5-2   |  |
| Borrar                             | - strategic Management and Consulting      | 6716 - DIRECCIÓN ESTRATÉGICA I          | 5-1   |  |
| Borrar                             | - International Economics                  | 6720 - ECONOMÍA INTERNACIONAL           | 5-2   |  |
| Borrar                             | - International Finance                    | 6726 - DIRECCIÓN FINANCIERA II          | S-2   |  |
| Borrar                             | - Economics of Law                         | 6677 - DERECHO INTERNACIONAL PÚBLICO I  | 5-1   |  |
| Borrar                             | - Internet and Media Law                   | 6697 - DERECHO INTERNACIONAL PÚBLICO II | S-2   |  |
|                                    |                                            |                                         |       |  |
| Asignatura matricular              | da en el curso actual                      |                                         |       |  |
| <sup>1</sup> Asignatura matriculae | da en el curso actual                      |                                         |       |  |

Esta asignación está mal hecha:

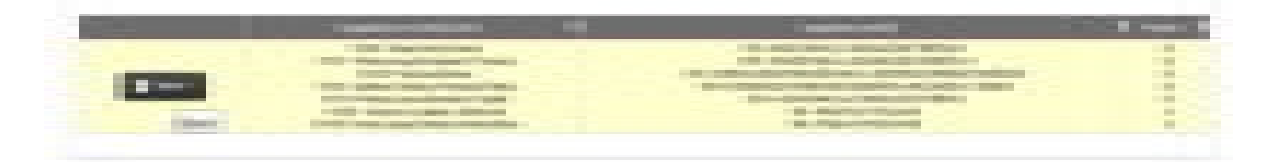

También puedes seleccionar créditos optativos en la UBU indicando el número de créditos (ver ejemplo de más abajo).

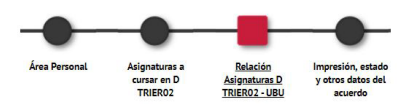

| <ol> <li>Para relacionar asignaturas, selecciona una o<br/>UBU' puedes hacer click en 'Mostrar más asignatu<br/>Repite este paso para todas las relaciones que quie</li> </ol> | más asignaturas d<br>iras"<br>eras que aparezcan | e la lista de '<br>en tu acuerd | Asignaturas en D TRIERO2' y una o más asignaturas de la lista "Asignaturas en UBU" y ha<br>o de estudios | z click en el botón grab | ar. Si no encuen    | tras la asignatura | en la tabla 5 | Asignatura: |
|----------------------------------------------------------------------------------------------------|--------------------------------------------------|---------------------------------|----------------------------------------------------------------------------------------------------|--------------------------|---------------------|--------------------|---------------|-------------|
| ASIGNATI IRAS EN D'TRIER                                                                                                    | 02                                               |                                 | ASIONTI                                                                                                  | 745 FN [IR1]             |                     |                    | Mostra        | r más asigr |
|                                                                                                    | 02                                               |                                 |                                                                                                    | UD LI UDU                |                     |                    |               |             |
| Descripción                                                                                                    | Créditos<br>Locales                              | Créditos<br>Ects                | Descripción                                                                                              | Créditos                 | Tipo<br>Asignatura  | Créditos Ects      | Curso         | Periodo     |
| Business German for Exchange Students                                                                                                    | 5.0                                              | 5.0                             |                                                                                                    |                          |                     |                    |               |             |
| España ayer y hoy                                                                                                    | 5.0                                              | 5.0                             | Créditos optativos                                                                                       | 10                       | Optativa            | 10                 |               |             |
|                                                                                                    |                                                  |                                 | 6678 - FILOSOFÍA DEL DERECHO                                                                             | 6.0                      | Formación<br>Básica | 6.0                | 2             | S-2         |
|                                                                                                    |                                                  |                                 | 6686 - ECONOMÍA ESPAÑOLA Y MUNDIAL                                                                       | 6.0                      | Formación<br>Básica | 6.0                | 3             | S-1         |
|                                                                                                    |                                                  |                                 | 7690 - INGLÉS EMPRESARIAL II                                                                             | 6.0                      | Formación<br>Básica | 6.0                | 3             | 5-2         |
|                                                                                                    |                                                  |                                 |                                                                                                    | 4.5                      | Obligatoria         | 4.5                | 3             | S-1         |

Utiliza esta opción tantas veces como asignaturas curses en destino que no se correspondan con asignaturas de la UBU y vayan a ser reconocidas como créditos optativos.

| X Borrar | - España ayer y hoy<br>- Business German for Exchange Students | Créditos optativos | × |
|----------|----------------------------------------------------------------|--------------------|---|
| 🗙 Borrar | Modern Society and Income                                      | Créditos optativos |   |

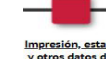

Por último, debes pulsar el icono yerros datos del acuerdo) y verás la siguiente pantalla

|                                        |                                                                             | I                     |
|----------------------------------------|-----------------------------------------------------------------------------|-----------------------|
|                                        |                                                                             | OTROS DATOS           |
| Nivel del idioma que se compromete     | e el alumno a tener antes de iniciar el intercambio                         |                       |
| Idioma                                 | T                                                                           | Nivel v               |
| Fechas previstas de inicio y finalizad | ión del intercambio                                                         |                       |
| Fecha prevista de inicio               |                                                                             | Fecha prevista de fin |
| Web del catálogo de cursos de la un    | iversidad destino                                                           |                       |
|                                        |                                                                             |                       |
|                                        |                                                                             |                       |
|                                        |                                                                             | ESTADO DEL ACUERDO    |
| Estado del Acuerdo                     | Acuerdo en espera     Acuerdo modificado por el alumno     Acuerdo aprobado | 0                     |
| Fecha de modificación                  | 04/03/2020                                                                  | Fecha de aprobación   |
| Observaciones                          |                                                                             | 800                   |
|                                        |                                                                             |                       |

tendrás que rellenar la máscara de "OTROS DATOS" en el que piden el idioma en el que vais a cursar el programa de estudios y el nivel que consideráis que tenéis. En cuanto a las fechas de estancia, los que vais un semestre indicáis la fecha prevista o real de vuestra estancia y los que vais por 2 semestres (curso académico completo), indicáis del 01/10/2022 al 30/06/2023.

Más abajo veréis en la parte de "ESTADO DEL ACUERDO" que está "en espera" hasta que no lo apruebe tu coordinador Erasmus de la UBU.

|                       | Acuerdo en espera        |                     |     |
|-----------------------|--------------------------|---------------------|-----|
| Estado del Acuerdo    | Acuerdo modificado por e | l alumno            |     |
|                       | Acuerdo aprobado         |                     |     |
| Fecha de modificación | 05/06/2019               | Fecha de aprobación |     |
| Observaciones         |                          |                     |     |
|                       |                          |                     | 800 |

Avisa a tu coordinador Erasmus por email de que tiene tu acuerdo en espera y que lo tiene que aprobar a través de SIGMA. El coordinador podrá visualizar tu acuerdo académico a través de la plataforma, y podrá aprobarlo. Cuando lo autorice te llegará un email y podrás ver que tu acuerdo está aprobado:

| Pagos pendientes Tarieta |                       |                                  | asuerdo             |            |  |
|--------------------------|-----------------------|----------------------------------|---------------------|------------|--|
| débito/crédito           | E STADO DEL ACUERDO   |                                  |                     |            |  |
| Gestión Pagos Pendientes |                       | Acuerdo en espera                |                     |            |  |
|                          | Estado del Acuerdo    | Acuerdo modificado por el alumno |                     |            |  |
|                          | Fecha de modificación | 22/05/2017                       | Fecha de aprobación | 22/05/2017 |  |
|                          | Observaciones         |                                  |                     |            |  |
|                          |                       |                                  |                     | -40        |  |

Una vez autorizado por el coordinador es necesario que lo imprimas, lo firmes y lo entregues en la Secretaría Académica de tu Centro en la UBU y SIEMPRE ANTES de marchar a tu universidad de destino. No es necesario que solicitéis de nuevo las firmas de los coordinadores UBU y a que el contenido tiene

que ser idéntico al modelo de contrato europeo que te habrán aprobado con anterioridad los coordinadores UBU y es el que tiene validez.

Si realizas modificaciones ANTES DE MARCHAR en el acuerdo académico una vez aprobado, debes volver a ponerte en contacto con el coordinador, para que lo vuelva a aprobar y ser firmado por todas las partes.

En caso de necesitar realizar modificaciones ya EN DESTINO, de tu acuerdo académico, se os abrirá un plazo en SIGMA a partir del mes de octubre para que podáis grabar y relacionar las nuevas asignaturas acordadas con vuestro coordinador Erasmus de la UBU, pero antes deberás haber tramitado correctamente tu **"modificación de contrato en el modelo europeo"** que deberá estar firmado por todas las partes (coordinadores UBU, coordinador destino y el estudiante) para que tenga validez.

## IMPORTANTE:

El plazo para hacer tu "contrato modelo UBU" a través de tu secretaría virtual TERMINA:

- el día 25 de julio de 2024 para movilidades del primer semestre/curso completo.

- el día 25 de enero de 2025 para movilidades del segundo semestre.

El plazo para tramitar tu "modificación de contrato de estudios" <u>es de 5 semanas</u> a contar desde la fecha indicada en tu notificación de llegada por tu universidad de destino. En caso, de que la oferta de asignaturas del segundo semestre en tu universidad de destino, sufra cambios antes del inicio del 2º semestre, tendrás un plazo de 5 semanas a contar desde el inicio de las clases del segundo semestre para poder modificarlas. Las universidades de destino pueden establecer plazos inferiores para su tramitación.

 En caso de discrepancia entre el "contrato de estudios modelo europeo" y el "contrato de estudios de la UBU - Secretaria Virtual", prevalecerá el contrato de estudios modelo europeo a la hora de aplicar el reconocimiento académico del alumno.